# Solar Inverter

**User Manual** 

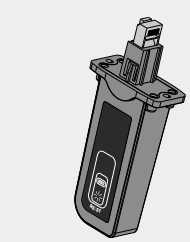

## A.Product Introduction

- 1.LED signal lamp:indicating device of present working status.
- 2.REST:restore the initial parameters .

## **B.Product Installation**

- Wifi plug installation step:(SM series for example)
- 1.using cross screwdriver to remove the cover of RS485,according to the picture below. (suggestion:keep cover)

-WIFI PLUG

2.insert the wifi plug(pany attention to the direction of plug), locking screw .(see attachments)

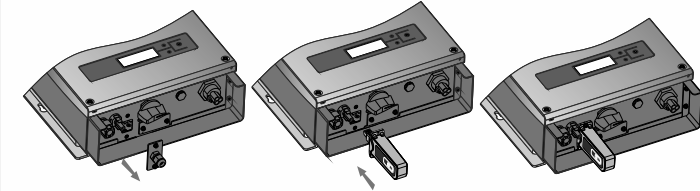

## **C.Network Settings**

After insert the wifi plug, start settings.

## 🔥 Notic

The setting hereinafter is operated with Window XP for reference only. If other operating systems are used, please follow the corresponding procedures.

1.Prepare a computer or device, e.g. tablet PC and smartphone, that enables WiFi.

2.Obtain an IP address automatically.

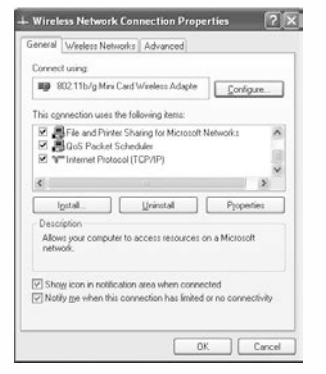

| eral Alternate Configuration                                                                         |                                                                                  |
|----------------------------------------------------------------------------------------------------|----------------------------------------------------------------------------------|
| ou can get IP settings assigned a<br>is capability. Otherwise, you nee<br>e appropriate IP settings. | automatically if your network supports<br>d to ask your network administrator fo |
| ⊙ <u>O</u> btain an IP address automa                                                                | rically                                                                          |
| Uge the following IP address                                                                         |                                                                                  |
| IP address                                                                                           |                                                                                  |
| Sybriet mask:                                                                                        |                                                                                  |
| Default gateway:                                                                                     |                                                                                  |
| 🔿 Ogtain DNS server address a                                                                        | sutomatically                                                                    |
| Use the following DNS serve                                                                          | r addresses:                                                                     |
| Preferred DNS server.                                                                                |                                                                                  |
| ålternate DNS server                                                                                 |                                                                                  |
|                                                                                                    | Advanced                                                                         |

Open Wireless Network Connection Properties, double click Internet Protocol (TCP/IP).

Select Obtain an IP address automatically, and click OK.

## 3.Set WiFi connection to the module.

| Wireless Network Connec                                                                                               | tion                                                                                                    |                                                                          |
|----------------------------------------------------------------------------------------------------|----------------------------------------------------------------------------------------------------|--------------------------------------------------------------------------|
| Network Tasks                                                                                                    | Choose a wireless network                                                                                                    |                                                                          |
| 💋 Refresh network list                                                                                                | Click an item in the list below to connect to a gireless network in rar<br>information.                                                                                                    | ige or to get more                                                       |
| 🖑 Set up a wireless network                                                                                           | ((Q)) Vingzhendlink                                                                                                    | Connected 🚖                                                              |
| for a home or small office                                                                                            | Security-enabled wireless network (WPA2)                                                                                                    | lite.                                                                    |
| Related Tasks                                                                                                    | (( + )) AP_300000000                                                                                                    | Automatic ★                                                              |
|                                                                                                    |                                                                                                    |                                                                          |
| U Learn about wireless                                                                                                | Unsecured wireless network                                                                                                    |                                                                          |
| Learn about wireless<br>networking                                                                                    | Unsecured wireless network<br>Because security is not enabled on this network, infom                                                                                                    | etiil<br>sation sent over this                                           |
| Lesen about wireless<br>networking     Change the order of<br>preferred networks                                      | Unsecured wreters network.<br>Because security is not enabled on this network, inform<br>network regits be visible to others. To connect to the r                                                                                                    | eliii<br>nation sent over this<br>network, click Connect.                |
| Learn about writiess     networking     Change the order of     preferred networks     Prange advanced                | Losecared witeless network.<br>Because security is not enabled on this network, infor<br>network might be visible to others. To connect to this t                                                                                                    | sation sert over this<br>retwork, click Connect.                         |
| U Learn about wireless<br>networking<br>Change the order of<br>preferred networks<br>Change advanced<br>settings      | Unexcard antellos patiente.<br>Because security is not evabled on this network, inform<br>evable to others. To connect to this in<br>((Q)) public                                                                                                    | itili<br>sation sert over this<br>setwork, click Connect.                |
| <ul> <li>Learn about verdess<br/>networking</li> <li>☆ Ohange the order of<br/>preferred networks</li> <li></li></ul> | Unsecured werkers patients.<br>Because security in not enabled on the network, of our<br>enable to others. To connect to the of<br>((cp)) polic:<br>(: Society-enabled wireless network (white))                                                                                                    | etili<br>nation sant over this<br>etwork, dick Correct.<br>attill        |
| Learn about verdiess     Instructing     Change the order of     preferred networks     Change advanced     settings  | Unscured initialities particular.           Bioscoved initialities particular.           Bioscoved initialities initialities offers. To connect to their<br>exhibiting the initialities offers. To connect to their<br>politic.           ((cp))         politic.           ((cp))         Society-enabled wireless network (WFA2)           ((cp))         Chinakhinkom | etili<br>nation sert over the<br>etwork, dok Connect<br>atili            |
| Learn about windless     networking     Change the order of     preferred networks     Change schurced     settings   | Unscured analysis patients           Beauers encorps and walks as the relevant, when<br>elevant and the under to others. To connect to their<br>((p))           public:<br>((p))           Charlishicem           Unscured weeks network.                                                                                                    | attii<br>satoo sert over thi<br>etwork, tick Connect<br>sattii<br>attii  |
| Learn about versiess<br>networking     Anage the order of<br>grentement networks<br>Grange advanced<br>settings       | Lineacord endeds patients     Because security in rate reading on this network, when     ((Q)) public     ((Q)) Characterized in these network (x8942)     ((Q)) Characterized winders network     (x8942)     ((Q)) Characterized winders network     (x604)                                                                                                    | attii<br>satoo sert over thi<br>etwork, tick Connect<br>sattii<br>sattii |

Open wireless network connection and click View Wireless Networks, Select wireless network of the data logging module, ,the default password is 12345678,network name of collector is SN number of product, then click connection.

#### 📐 Notice

Sys

If can't find the SN number of collector, connections or settings of wifi module is wrong. check if the module's position is right or press the reset key. If still can solve the problem, please contact with the supplier.

4. Set parameters of wifi plug.

(1) Open a web browser, and enter 192.168.8.66, then fill in username and password, both of which are admin as default.

(2) In the configuration interface of WiFi module, you can view general information of the module.

Follow the setup wizard to start quick setting.

| W0936000923001  | DEV PN         |
|-----------------|----------------|
| 1.5.0.1         | oft Ver        |
| APSTA           | ViFi MODE      |
| V1.1            | ViFi Ver       |
|                 | NP MODE        |
| W0936000923001  | SSID           |
| 192.168.8.66    | IP             |
| ACCF23AA33DF    | MAC            |
|                 | TA MODE        |
| Network Success | Network Status |
| User_250000     | Router SSID    |
| 192.168.188.212 | IP             |
| ACCF23AA33DE    | MAC            |

(3) Configuring router's account and password:entering wifi setting interface,type in account and password of router, Also you can press to search the wifi nearby, besides, you can also set the hotspot name by yourself.

| at     | Network Name(SSID)<br>Note: case sensitive | User_250000 Scan |
|--------|--------------------------------------------|------------------|
| Set    | Encryption Method                          | WPA2PSK ·        |
| °E Set | Encryption Algorithm                       | AES •            |
| m Set  | Password                                   | Show Words       |
|        | Obtain an IP address automatically         | Enable •         |
|        | IP Address                                 | 192.168.188.212  |
|        | Subnet Mask                                | 255.255.255.0    |
|        | Gateway Address                            | 192.168.188.1    |
|        | DNS Server Address                         | 10.10.100.254    |

(4)Configuring setting address:entering equipment's working interface, set the contact address of connected equipment.

| STA Set       Equipment Model       Address       Confirm         DEVICE Set <ul> <li>1</li> <li>No Device</li> <li>Setting</li> </ul> *Notes       Reset the device model and the communication address after the restart to take effect!                                                    | Vizard     | Device address setting                              |                 |                        |
|----------------------------------------------------------------------------------------------------|------------|-----------------------------------------------------|-----------------|------------------------|
| PORT Set     Equipment Model     Address     Confirm       DEVICE Set <ul> <li>         1</li> <li>         No Device</li> </ul> System Set <ul> <li>         Totes</li> <li>         Reset the device model and the communication address after the restart to take effect!       </li></ul> | TA Set     |                                                     | 2015            |                        |
| DEVICE Set                                                                                                    | PORT Set   | Equipment Model                                     | Address         | Confirm                |
| System Set Setting Notes Reset the device model and the communication address after the restart to take effect!                                                                                                    | DEVICE Set |                                                     | • 1             | No Device              |
|                                                                                                    |            |                                                     |                 |                        |
|                                                                                                    |            | Reset the device model a<br>restart to take effect! | and the communi | ation address after th |

#### (5)Entering system, setting reset wifi

(6)See if ok with setting, after reset successful, can check the router's connect status from system interface and check the equipment connections status.

## D.PV power station monitoring system

1.Entering the website to register.

## Open a web browser and visit the portal website: kstar.shinemonitor.com .

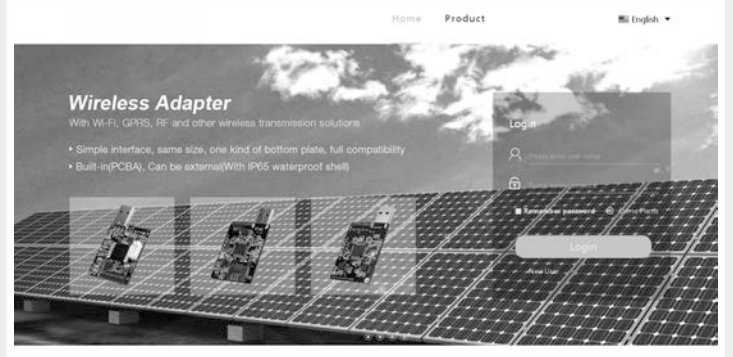

#### a.Click to register immediately.

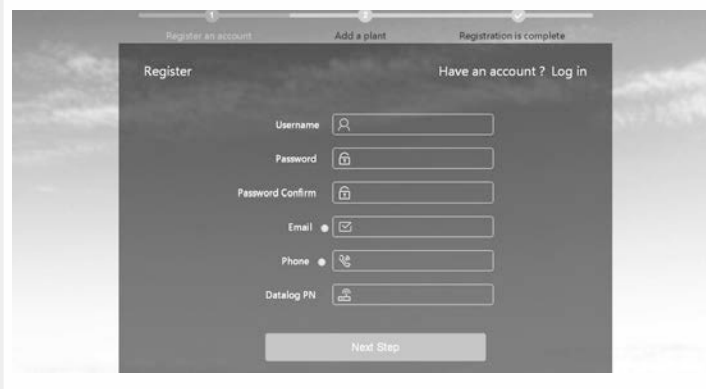

b.Filling information step by step when registering, attention: number of data collector is the SN number of wifi plug, can be seen from the district of bar code .

| & Plants Overview ~                                       |                                                | A kstartest<br>Proprietor |
|-----------------------------------------------------------|------------------------------------------------|---------------------------|
| Add new plant                                             | Add new datalog                                |                           |
| , Installation information                                |                                                |                           |
| * Plant name                                              |                                                |                           |
| * Plant installation date                                 |                                                |                           |
| " Design power                                            | 100                                            | 6                         |
| Design companies                                          |                                                |                           |
| , Plant location                                          |                                                |                           |
| Country                                                   |                                                |                           |
| Province/State                                            |                                                |                           |
| City                                                      |                                                |                           |
| Address                                                   | 何本定县中和国际部村一组                                   |                           |
| * Timezone                                                | OMT+08:00) Belling, Chongqing, Hong Kong, Urun | gUrluala Lompur, Bingapon |
| Longitude 9                                               |                                                |                           |
| Labbude 🛛                                                 |                                                |                           |
| . Set income formula(Set 1kwh as the conversion standard) |                                                |                           |
| © Default ®                                               | Customize                                      |                           |
| * Capital gains :                                         | 1.20                                           |                           |
| * Currencies                                              | FMD(#)                                         | •                         |
| * Coal saved(kg)                                          | 0.400                                          |                           |
| * CO2 reduced(kg)                                         | 0.997                                          |                           |
| * SO <sub>2</sub> reduced(kg)                             | 0.030                                          |                           |

c.New power station, filling the information following requirements, you must fill the blank with symbol of \*.

|     |                           | Proprie                       |
|-----|---------------------------|-------------------------------|
| Add | new plant Add new datalog |                               |
|     | datalog name              | ۲                             |
|     | Add                       | Add new plant Add new datalog |

d.Add wifi plug:press to add data collector,type into SN number,then can be add successful.

## 2. Overview of power station monitering system.

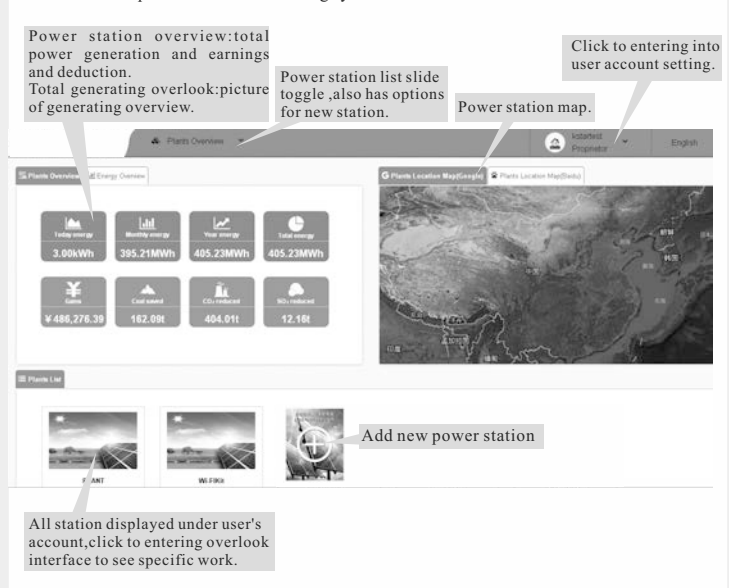

2.1 Working status interface overview of power station.

Click single power station under list of power station to entering station home page, check all monitoring data of station, including electricity, equipment status, alarm, etc.

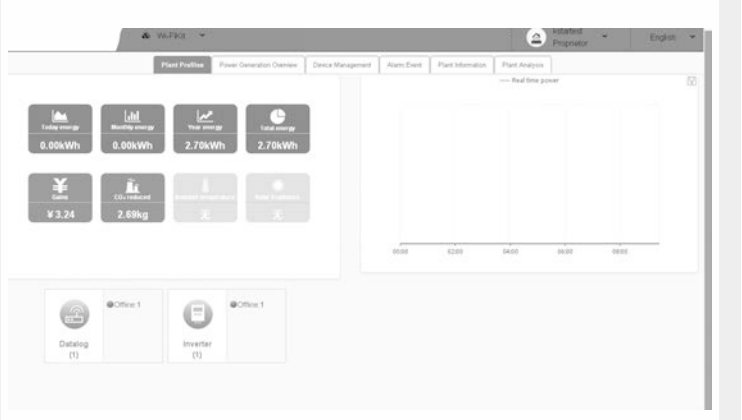

Check equipment's real time power rate and specific data at the equipment's management interface. Also can add new data collector wifi plug.

| Sheathes Lyberd Co., Ltd. | A FUELOWING        | 1000 C                    |                   |                              | 8             | Proprietor              | Elighth    |
|---------------------------|--------------------|---------------------------|-------------------|------------------------------|---------------|-------------------------|------------|
|                           | Part Posties       | Power Generation Overview | Beeles Management | Alam Event Plant Information | Part Analysis |                         |            |
| Consider Let              | A \$1 new dot.insg | 1                         | Datalogs          | which belongs to this pla    | ant           |                         |            |
|                           | estateg pri        | datalog name              | Datalog Status    | Timezone                     |               | Operation (Modify Delet | a Upgrada) |
|                           | W0716300010722     | 11 HZ 12                  | Office            | 0                            |               | /81                     |            |

## 2.2 User's account setting.

L Personal L

Act

AA

| 2017 説明最邦用充有限公司<br>Sheeshen Eybond Co., Ltd. | & Plants Overview *  |                    | Assartest * | English |
|----------------------------------------------|----------------------|--------------------|-------------|---------|
| L Persent Internet                           | Modify Personal Info |                    |             |         |
| Medily Personal Into                         | Usemane :            | Fotartest          |             |         |
|                                              | *E.Mai               | extendige-bond row |             |         |
| Lour Management                              | * Tephore            | 15000702800        |             |         |
| 🜲 Alam Setings 👘 👻                           | Default language     | 42                 | •           |         |
|                                              | cances               | contains           |             |         |

## a.Click personal information,check and modify personal information and modify login password.

|                  | & WAFER *                                |                   | Proprietor                 | English |
|------------------|------------------------------------------|-------------------|----------------------------|---------|
| salista ~        | Account Managementx's Add sub-user       |                   |                            |         |
| heagenert ~      | 1. Account info                          |                   |                            |         |
| ourst Management | * Username                               | 0                 |                            |         |
| Management       | *passeord                                |                   |                            |         |
| Query            | * contine paraword                       |                   |                            |         |
| Satinas          | 2. User info                             |                   |                            |         |
|                  | * E-Mail                                 |                   |                            |         |
|                  | * Telphone                               |                   |                            |         |
|                  | Demark                                   |                   |                            |         |
|                  | 3, Plant belongs                         |                   |                            |         |
|                  | Select grants which belongs to this user | OFLANT OWERS DELL | IORIE DOPRSHIE DWI-FIRTURE | 5       |
|                  | 4. Role permissions                      |                   |                            |         |
|                  | Select account roles                     | 102-0181          |                            |         |
|                  | cancel                                   | - confirm         |                            |         |

#### b.Click user management, can add sub-account.

|                   |       | WLFIRD   | *:                   |            |                        | A Astarterit              | English ~ |
|-------------------|-------|----------|----------------------|------------|------------------------|---------------------------|-----------|
| 2 Personal Into   | Atten | attata - |                      |            |                        |                           |           |
| 🞝 Usir Manaperard | No.   | Email    | Receiving plant name | Alarm Type | Receiving daily report | Receiving monthly reports | operation |
| A Alam Sattaga    |       |          |                      |            | กล้องกัง               |                           |           |
| Maillors settings |       |          |                      |            |                        |                           |           |
| Phone settings    |       |          |                      |            |                        |                           |           |

c.Click alarming settings, can set email or phone number to receive the alarm message.